# Butlletí Setmanal TRACTAMENT DEL TABAQUISME

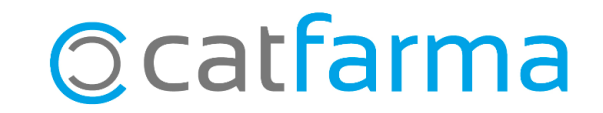

Els medicaments de tractament del tabaquisme que ara han passat a ser finançats, ha de dispensar-se per recepta electrònica o a través de les mútues de Muface, Isfas i Mugeju mitjançant visat d'inspecció mèdica. El preu que s'aplica a aquests productes serà sempre el PVF i no el PVP.

Per tal d'avisar que aquests articles no es poden dispensar amb recepta de paper (Exceptuant casos molt concrets) és possible establir un sistema de notes amb **Nixfarma** que ens recordi en el moment de la venda.

A continuació veurem un exemple de com implementar-ho.

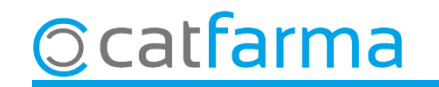

#### Accedim al menú Articles -> Canvis massius.

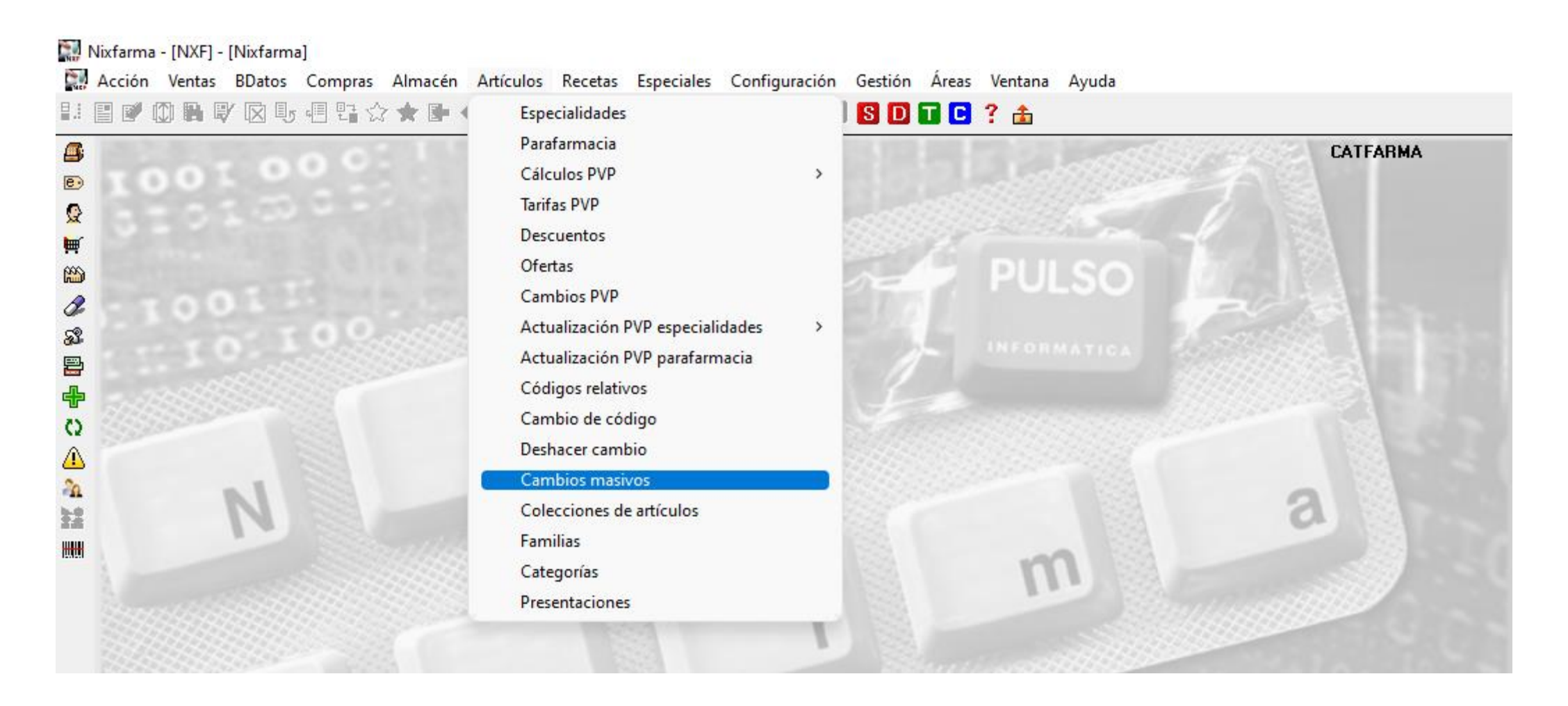

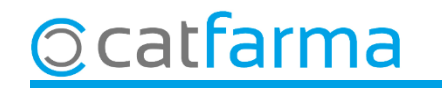

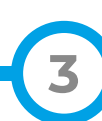

Un cop a la pantalla de **Canvis massius articles/magatzem**, indicarem quin articles volem realitzar el canvi.

| Cambios masivos artículo/a                                                                                                    | limacén                                     |                                                                           | Modificando                                                                       | CATFARMA<br>23/06/2023   |
|----------------------------------------------------------------------------------------------------|---------------------------------------------|---------------------------------------------------------------------------|-----------------------------------------------------------------------------------|--------------------------|
| Selección<br>de<br>Artículos                                                                                                    | quem a <b>Selecció d'Arti</b>               | cles. Almacén* Tod<br>Buscar                                              | os                                                                                | -                        |
| Cambios masivos Cambios detalles                                                                                                    | 1                                           |                                                                           |                                                                                   |                          |
| Datos del artículo       Anular         Laboratorio       Imular         Familia       Impuesto artículo         Subfamilia       Impuesto artículo         Impuesto artículo       Impuesto artículo         Conservación       Impuesto artículo         Unidades       Impuesto         Envases       Impuesto         Venta de medida       Impuesto         Ud. Medida etiq.       Impuesto         Venta Seguro       Impuesto         Visado       Impuesto         EFP       Ibro Recetario | Nuevo valor                                 | Datos del almacén       Anular       Tipo         Fecha Caducidad       □ | Acción<br>Sustituir •<br>Sustituir •<br>Sustituir •<br>Sustituir •<br>Sustituir • |                          |
| Nota: Los datos del artículo dentro d<br>siempre a todas las empresas                                                                                                    | lel marco "Datos del artículo" se trasladan | Notas de compras                                                          | Avis                                                                              | o Compras                |
|                                                                                                    |                                             | Deshacer cambios<br>Ir a (Alt+ z)                                         |                                                                                   | Aceptar <u>C</u> ancelar |

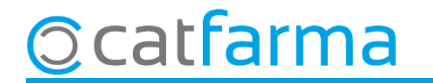

Ara a la finestra de Selecció ampliada d'articles, accedim a la carpeta de Característiques de producte.

| 🔛 Selección ampliada de artículos                                                                                                    |                                                                                                    |                                                                 |                                                                                      |                                                                            | >                                      |
|----------------------------------------------------------------------------------------------------|----------------------------------------------------------------------------------------------------|-----------------------------------------------------------------|--------------------------------------------------------------------------------------|----------------------------------------------------------------------------|----------------------------------------|
| T ítulo de la consulta:<br>Datos generales Agrupa<br>(CPD) VISADO DE INS<br>(CPD_A) VISADO DE INS<br>(CPD_G) VISADO DE INS<br>(CPD_G) VISADO DE INS<br>(CPD_G) VISADO DE INS<br>(CPD_G) VISADO DE INS<br>(CPD_M) AUTOVISADO<br>(CPD75) VISADO DE INS<br>(CPD75) VISADO DE INS<br>( | ciones homogéneas Caraci<br>PECCION<br>NSPECCION SAS<br>NSPECCION SERGAS<br>O - COMUNIDAD DE MADRID<br>- COMUNIDAD DE MADRID<br>NSPECCION EN MAYORES DE<br>/ Dispensacion | terísticas del producto                                         | Clase Todos<br>(VA_IS) VALIDACION I<br>(VA_MF) VALIDACION<br>(VA_MG) VALIDACION      | Y O 0 No ■<br>SFAS RECETAS DESHA<br>MUFACE RECETAS DE<br>MUGEJU RECETAS DE |                                        |
| Clicant aquí per sel<br>- (VA_IS) VALIDA<br>- (VA_MF) VALIDA<br>- (VA_MG) VALID                                                                                                    | eccionar, afe<br>CIÓ ISFAS R<br>ACIÓ MUFAC<br>ACIÓ MUGE                                                                                                    | girem les c<br>ECEPTES E<br>CE RECEPT<br>JU RECEPT<br>JU RECEPT | aracterístique<br>DESHABITUA<br>ES DESHABIT<br>ES DESHABIT<br>Acceptar per<br>anvis. | S:<br>CIÓ TABÀQU<br>TUACIÓ TABÀ<br>TUACIÓ TABÀ                             | ICA)<br>ÀQUICA)<br>ÀQUICA)<br>Cancelar |

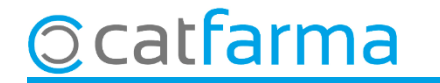

Una cop hem fet la selecció, introduirem el missatge que volem mostrar en aquest tipus d'articles.

| Cambios masivos artículo/almacén                                                                                                    |                                                                 |                                                                                                    | Modificando                                                                                                    | CATFARMA<br>23/06/2023 |
|----------------------------------------------------------------------------------------------------|-----------------------------------------------------------------|----------------------------------------------------------------------------------------------------|----------------------------------------------------------------------------------------------------|------------------------|
| Selección Conjuntos de Características: '[VA_IS<br>de TABAQUICA' y '[VA_MF] VALIDACIO<br>Artículos                                                                                                    | ) VALIDACION ISFAS RECETAS DESI<br>N MUFACE RECETAS DESHABITUAC | HABITUACION A Almacén*<br>ION Buscar                                                                                                    | Todos                                                                                                    | ↓                      |
| Cambios masivos Cambios detalles                                                                                                    |                                                                 |                                                                                                    |                                                                                                    |                        |
| Datos del artículo   Anular   Laboratorio   Familia   Subfamilia   Impuesto artículo   Conservación   Unidades   Envases   Peso/Volumen   Unidad de medida   Ud. Medida etiq.   Modifica descripción   Etiquetas   Venta Seguro   Visado   EFP   Libro Recetario   Introduïm el missatg   Sí als avisos en venda | evo valor                                                       | Datos del almacén Anular Ti<br>Fecha Caducidad Fecha Recuento Stock Mínimo Valor<br>Stock Mínimo Valor<br>Stock Mínimo Valor<br>Stock Máximo Valor<br>Lote Opt. Ped. Valor<br>Días Cobertura Valor<br>Ubicación Froveedor habitual Ferroveedor habitual Ferroveedor h | ipo Acción<br>Sustituir •<br>Sustituir •<br>Sustituir •<br>Sustituir •<br>Sustituir •<br>Sustituir •<br>Sustituir •<br>Sustituir • | Nuevo valor            |
| Nº de registros seleccionados 6                                                                                                    | Cliquem a <b>Acce</b>                                           | <b>ptar</b> per contir                                                                                                    | nuar.                                                                                                    | Aceptar Cancelar       |

<u>©</u>catfarma

Ens mostrarà els articles que estan afectats pels canvis que hem desitjat.

| Cambios masivos artículo/almacén Modificando |                                                                                                    |                      |                     |           |            |               | CATFARM<br>23/06/20/ | 1A<br>23   |               |                |           |          |
|----------------------------------------------|----------------------------------------------------------------------------------------------------|----------------------|---------------------|-----------|------------|---------------|----------------------|------------|---------------|----------------|-----------|----------|
| Se<br>Ai                                     | Selección Conjuntos de Características: '(VA_IS) VALIDACION ISFAS RECETAS DESHABITUACION Almacén* Todos                                                                                                    |                      |                     |           |            |               |                      |            |               |                | -<br>-    |          |
| Camb                                         | Cambios masivos Cambios detalles                                                                                                    |                      |                     |           |            |               |                      |            |               |                |           |          |
| Act.                                         | Código                                                                                                    | Descrip              | oción               | PVP       | Laborat. [ | Fam           | iilia 🚯 Su           | bFam. 🚯    | Impuesto      | Conservació    | in Uni    | dades    |
|                                              | 697864                                                                                                    | CHAMPIX 0,5 MG 11 CO | IMPRIMIDOS RECUBI   | 125,00    | 45         | 56 01         | 004                  | · [        | -             |                | •         | 53,000   |
|                                              | 656184                                                                                                    | CHAMPIX 0,5 MG 56 CO | IMPRIMIDOS RECUBI   | 135,00    | 45         | 56 01         | 004                  | · [        | -             |                | -         | 56,000   |
|                                              | 697866                                                                                                    | CHAMPIX 1 MG 56 COM  | IPRIMIDOS RECUBIEI  | 130,01    | 45         | 56 01         | 004                  | · [        | -             |                | -         | 56,000   |
|                                              | 723566                                                                                                    | TODACITAN EFG 1,5 M  | G 100 COMPRIMIDOS   | 116,93    | 524        | <b>\$</b> 501 | 002                  | . [        | -             | Proteger De La | L         | 100,000  |
|                                              | 893875                                                                                                    | ZYNTABAC 150 MG 30 ( | COMPRIMIDOS LIBEF   | 13,00     | 65         | 54 01         |                      | [          | •             |                | -         | 30,000   |
|                                              | 893891                                                                                                    | ZYNTABAC 150 MG 60 ( | COMPRIMIDOS LIBEF   | 26,01     | 65         | 54 01         |                      | Î          | •             | ĺ              | •         | 60,000   |
|                                              |                                                                                                    |                      |                     |           |            |               |                      | Î          | +             |                | -         |          |
|                                              |                                                                                                    |                      |                     |           |            |               |                      | Ì          | Ψ.            |                | -         |          |
|                                              | Almacén                                                                                                    |                      |                     | •         |            |               |                      |            |               |                |           |          |
| Act.                                         | Alm. Có                                                                                                    | digo Desa            | cripción            | Stock     | Fec. Cad.  | 25 Fe         | ec. Rec. 🔁           | Stock min. | St. min. nec. | Stock máx.     | Lote opt. | Cobertui |
|                                              | 1 6978                                                                                                    | 864 CHAMPIX 0,5 MG 1 | 11 COMPRIMIDOS RE   |           | 0          |               |                      |            | 0             |                |           | <u> </u> |
|                                              | 1 656                                                                                                    | 84 CHAMPIX 0,5 MG 5  | 56 COMPRIMIDOS RE   |           | 0          |               |                      |            | 0             |                |           |          |
|                                              | 1 6978                                                                                                    | 66 CHAMPIX 1 MG 56   | COMPRIMIDOS REC     |           | 0          |               |                      |            | 0             |                |           |          |
|                                              | 1 723                                                                                                    | 66 TODACITAN EFG 1   | 1,5 MG 100 COMPRIM  |           | 0          |               |                      |            | 6             |                |           |          |
|                                              | 1 8938                                                                                                    | 375 ZYNTABAC 150 MI  | G 30 COMPRIMIDOS    |           | 0 09/2023  |               |                      |            | 0             |                |           |          |
|                                              | 1 8938                                                                                                    | 91 ZYNTABAC 150 M    | G 60 COMPRIMIDOS    |           | 0 08/2023  |               |                      |            | 0             |                |           |          |
| Г                                            |                                                                                                    |                      |                     |           |            |               |                      |            |               |                |           |          |
|                                              |                                                                                                    |                      |                     |           |            |               |                      |            |               |                |           | <b>_</b> |
|                                              |                                                                                                    |                      |                     |           | •          |               |                      |            |               |                |           | •        |
| CHAI                                         | MPIX 0,5 M                                                                                                    | G 11 COMPRIMIDOS RE  | CUBIERTOS + 1 MG 42 | 2 COMPRIM | IDOS RECUE | BIERTOS       | 6                    |            |               |                |           |          |
|                                              | <sup>8</sup> 93975 <sup>2</sup> /NTABAC 150 MG 30 COMPRIMIDOS LIBEF <sup>1</sup> / <sub>1</sub> , 13,00 <sup>6</sup> / <sub>2</sub> , 14,000 <sup>1</sup> / <sub>2</sub> , 150 MG 60 COMPRIMIDOS LIBEF <sup>2</sup> / <sub>2</sub> , 16,000 <sup>2</sup> / <sub>2</sub> , 16,000 <sup>2</sup> |                      |                     |           |            |               |                      |            |               |                |           |          |
| Nº de re                                     | gistros sele                                                                                                    | ccionados 6          |                     | per a     | aplica     | r els         | scanv                | is.        |               |                | ctualizar | Cancelar |
|                                              |                                                                                                    |                      |                     |           |            |               |                      |            |               |                |           |          |

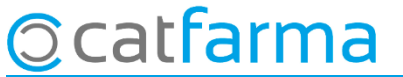

Ara al dispensar qualsevol d'aquest articles ens mostrarà el missatge que hem generat.

| Ventas<br>viernes 23 de junio de 2023 1/ | 1-24-41             |               |                   |             |               |              | CATE    | ARMA       |        |
|------------------------------------------|---------------------|---------------|-------------------|-------------|---------------|--------------|---------|------------|--------|
| City Operador* NXF                       | Caja CAJA1          | <b>–</b>      | Última venta      |             | Cambio        | ļ            | Vta NXF | *          | 1      |
| Tipo Artículo                            | Desc                | ripción       |                   |             | Und.          | P.V.P. Aport | ación   |            | L      |
| LBRE 697864                              | Notas del artículo  |               |                   |             |               | ×            |         |            |        |
|                                          |                     |               |                   |             |               |              |         |            |        |
|                                          | Artículo 697864     |               | 0.5 MG 11 COMPRIM | DOS BECUBIE | BTOS + 1 MG 4 |              |         |            |        |
|                                          | Mater               | 10.000        |                   |             |               |              |         |            | ÷.     |
|                                          | No s'adment recepte | s de paper.   |                   |             |               | <sup>−</sup> |         |            |        |
|                                          |                     |               |                   |             |               |              |         |            |        |
|                                          |                     |               |                   |             |               |              |         |            |        |
|                                          |                     |               |                   |             |               |              |         |            |        |
|                                          |                     |               |                   |             |               |              |         |            |        |
|                                          | -                   |               |                   |             |               | <b>_</b>     |         |            |        |
|                                          |                     |               |                   |             |               |              |         |            |        |
|                                          |                     |               |                   |             |               | Aceptar      |         | Financiad  |        |
| TS                                       |                     |               |                   |             |               |              |         | T.PVP.     | 0      |
| Méd                                      |                     | Mínimo        | 0                 |             |               | Pdte.        |         | T.Aport.   |        |
| AH PMA. En                               | vases (F1)          | UPS.<br>UEncg | 0 Ubicación       |             |               |              |         |            |        |
| <u>*</u>                                 |                     |               |                   |             |               | De posición  | а       |            |        |
| Cliente                                  |                     |               |                   | T.          |               | Total Dto.   |         |            |        |
| Paciente                                 |                     |               |                   |             |               | Total        |         |            |        |
|                                          |                     |               | Encargo           | <u></u>     |               |              |         |            |        |
|                                          |                     |               |                   |             |               |              | Fit     | n de venta | Ĺ      |
|                                          |                     |               | <b>•</b>          | Pte.di      | sp. O         | Dispensador  | Cliente | Tarjeta I  | Divisa |

8

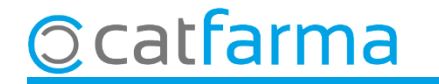

## Bon Treball Sempre al teu servei

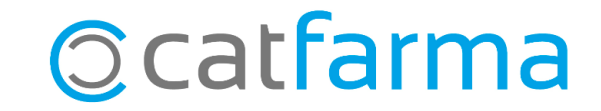